## Step1: Go to the following url

https://eazypay.icicibank.com/

| New Key1]: MT7YN 😰 Online LaTeX Equati 🔮 Turnitin 📧 ESP32 Pinout - Ho 🗞 How to Draw Rowc 🍈 Student Home 🥠 Arduino Programmi 🔳 Lead acid battery Ic 🗞 NPTEL fuel cell 💩 Arduino, bo<br>Ceazypay<br>Home   About Us   FAQs   Contact Us                                                                    |
|----------------------------------------------------------------------------------------------------|
| Geazypay<br>Home   About Us   FAQs   Contact Us                                                                                                    |
|                                                                                                    |
| eazypay >                                                                                                    |
| Search, View & Pay<br>Pay bills and invoices from any bank account or any card<br>eazypay lets you pay your bills conveniently, be it your education, housing<br>society maintenance or any other bills. You can pay your bills using Cash<br>Deposit, Cheque Deposit, RTGS, NEFT, Net Banking or Cards. |
| Make Payment     Transaction Status     Merchant Login       Search By:     Institution Name     O Your Mobile Number       Enter name of the Institution you wish to pay.     Enter Institution name                                                                                                    |
| e.g. School, College, Housing Society etc.                                                                                                    |
| Why eazypay                                                                                                    |

Step2: Enter Institution name as "MAHINDRA UNIVERSITY" select from drop down. Click Go.

|                            | eazypay.icicibank.com/homePage                                                                                                    | 🖻 🖓 🔼                                             |
|----------------------------|----------------------------------------------------------------------------------------------------|---------------------------------------------------|
| A New Key1]: MT7YN 🎆 Onlin | e LaTeX Equati 🕺 Turnitin 🔘 ESP32 Pinout - Ho 😵 How to Draw Flowc 😤 Student Home 🥠 Arduino Programmi 🔳                                                                                                    | Lead acid battery Ic 📀 NPTEL fuel cell 💩 Arduino, |
|                            | ©eazypay Home                                                                                                    | About Us   FAQs   Contact Us                      |
|                            | eazypay >                                                                                                    |                                                   |
|                            | Search, View & Pay<br>Pay bills and invoices from any bank account or any card<br>eazypay lets you pay your bills conveniently, be it your education, housing<br>society maintenance or any other bills. You can pay your bills using Cash<br>Deposit, Cheque Deposit, RTGS, NEFT, Net Banking or Cards. | Paying bills is as easy<br>as making my coffee    |
|                            | Make Payment         Transaction Status         Merchant Login           Search By: <ul></ul>                                                                                                    |                                                   |
|                            | MAHINDRA UNIVERSITY Go<br>e.g. School, College, Housing Society etc.                                                                                                    |                                                   |
|                            | View By Category Registration                                                                                                    |                                                   |
|                            |                                                                                                    |                                                   |

Step3: fill in the details.

| 4 > C                                   | eazypay.icicibank.com/submitSearch.action                       | r 🖓 🔺                                                                          |          |
|-----------------------------------------|-----------------------------------------------------------------|--------------------------------------------------------------------------------|----------|
| A New Key1]: MT7YN 🥁 Online LaTeX Equat | 🕖 Turnitin 🌘 ESP32 Pinout - Ho 🔇 How to Draw Flowc 🏶 Student    | Home 🥠 Arduino Programmi 📴 Lead acid battery Ic 🧿 NPTEL fuel cell 💩 Ardu       | ino, boi |
|                                         | ©eazypay                                                        | Home   About Us   FAQs   Contact Us                                            |          |
| e                                       | zypay > Make Payments > Search by Institution Name > View Bills | Search, View & Pay<br>Pay bills and invoices from any bank account or any card |          |
|                                         |                                                                 | SEARCH VIEW PAY                                                                |          |
|                                         | Your Search : MAHINDRA UNIVERSITY                               |                                                                                |          |
|                                         | Name Of The<br>Person*                                          |                                                                                |          |
|                                         | Mobile Number* +91                                              |                                                                                |          |
|                                         | Email Id*                                                       |                                                                                |          |
|                                         | Country Code*                                                   |                                                                                |          |
|                                         | Event Name*                                                     |                                                                                |          |
|                                         | Member Type*                                                    |                                                                                |          |
|                                         | Total Amount*                                                   |                                                                                |          |
|                                         | Captcha*                                                        | цу                                                                             |          |
|                                         | Show Details                                                    |                                                                                |          |

Step4: after filling the details till EVENT NAME for

## Member Type, Total Amount .FILL THE DETAILS ACCORDINGLY

Enter Captcha. Click show details. Later an OTP will be sent to your mobile number .

|                    | eazypay.icicibank.com/submitSearch.action                                                                                                    | 🔄 🖻 🖉 🔺           |
|--------------------|----------------------------------------------------------------------------------------------------|-------------------|
| A New Key1]: MT7YN | 📓 Online LaTeX Equati 🖁 Turnitin 🕼 ESP32 Pinout - Ho 🔇 How to Draw Flowc 🏦 Student Home 🥠 Arduino Programmi 🔳 Lead acid battery Ic                                                                                                    | S NPTEL fuel cell |
|                    | Your Search : MAHINDRA UNIVERSITY                                                                                                    |                   |
|                    | Name Of The suprabhath<br>Person*                                                                                                    |                   |
|                    | Mobile Number* +91 8801868683 ?                                                                                                    |                   |
|                    | Email Id* sriranga20peee002@ma                                                                                                    |                   |
|                    | Country Code* 516001                                                                                                    |                   |
|                    | Event Name* ICPEEV-2024                                                                                                    |                   |
|                    | Member Type*                                                                                                    |                   |
|                    | Total Amount*                                                                                                    |                   |
|                    | Captcha* tiwkuy                                                                                                    |                   |
|                    | Show Details                                                                                                    |                   |
|                    | We have sent you a six digit One Time Password (OTP), please enter OTP to validate the registered mobile number.<br>You will be able to view the bill only if this mobile number entered is registered with your biller. <u>Click here to</u><br>regenerate <u>OTP</u> |                   |
|                    | OTP* 259694 Submit                                                                                                    |                   |
|                    |                                                                                                    |                   |

# Registration Details:

| SI.No | Type of Registration<br>(Attendee ⇒ No paper In<br>Conference) | Registration<br>Fee | Early Bird Registration<br>Fee (30 <sup>th</sup> August 2024) | Foreign Delegates<br>Registration Fee |
|-------|----------------------------------------------------------------|---------------------|---------------------------------------------------------------|---------------------------------------|
| 1     | IEEE Member                                                    | ₹10,000             | ₹8,000                                                        | \$120                                 |
| 2     | Non-IEEE Member                                                | ₹12,000             | ₹10,000                                                       | \$150                                 |
| 3     | Student IEEE Member                                            | ₹7,000              | ₹5,000                                                        | \$75                                  |
| 4     | Student Non-IEEE Member                                        | ₹9,000              | ₹7,000                                                        | \$100                                 |
| 5     | Attendee with tutorials.                                       | ₹5,000              | ₹3,000                                                        | \$50                                  |
| 6     | IES member                                                     | ₹9,000              | ₹7,000                                                        | \$100                                 |

Step5: click in the checkbox and go for pay now

| ↓     ▶     C     □ <ul> <li>eazypay.icicibank.com/MerchantDetailsAction</li> </ul> <ul> <li>interaction</li> <li>interaction</li> </ul> <ul> <li>interaction</li> <li>interaction</li> <li>interaction</li> <li>interaction</li> </ul> <ul> <li>interaction</li> <li>interaction</li> <li>interaction</li> <li>interaction</li> <li>interaction</li> <li>interaction</li> <li>interaction</li> </ul> <ul> <li>interaction</li> <li>interaction</li> </ul> |                                                   |                                          |                     |                               |                            | <b>A</b>          |
|----------------------------------------------------------------------------------------------------|---------------------------------------------------|------------------------------------------|---------------------|-------------------------------|----------------------------|-------------------|
| A New Key1]: MT7YN 🙀 Online LaTeX Equati                                                                                                    | 🕗 Turnitin ( ESP32 Pinout - H                     | Io 🕤 How to Draw Flowc 🍈 Student Home    | 4 Arduino Programmi | Lead acid battery Ic.         | 🔇 NPTEL fuel cell          | Arduino, board, c |
| eazyp                                                                                                    | ay > Make Payments > Search by Ins                | stitution Name > View Bills              | Pay                 | y bills and invoices from any | y bank account or any card |                   |
|                                                                                                    | Your Search : MAHII                               | NDRA UNIVERSITY                          |                     | 1 2<br>SEARCH VIEW            | PAY                        |                   |
|                                                                                                    | MAHINDRA UNIV                                     | ERSITY                                   |                     |                               |                            |                   |
|                                                                                                    | Details                                           |                                          |                     |                               |                            |                   |
|                                                                                                    | Name Of The Person                                | suprabhath                               |                     |                               |                            |                   |
|                                                                                                    | Mobile Number                                     | 8801868683                               |                     |                               |                            |                   |
|                                                                                                    | Email Id                                          | sriranga20peee002@mahindrauniversity.edu | in                  |                               |                            |                   |
|                                                                                                    | Country Code                                      | 516001                                   |                     |                               |                            |                   |
|                                                                                                    | Event Name                                        | ICPEEV-2024                              |                     |                               |                            |                   |
|                                                                                                    | Member Type                                       |                                          |                     |                               |                            |                   |
|                                                                                                    | Total Amount                                      |                                          |                     |                               |                            |                   |
|                                                                                                    | Bill Amount (Rs.)                                 |                                          |                     |                               |                            |                   |
|                                                                                                    | I read and accept <u>Terms a</u> Pay Now     Back | nd Conditions                            |                     |                               |                            |                   |

Step6: select any payment mode and go for payment

| ©eazypay                            |                               |                     | Home   About L                     | Js   FAQs   Contac |
|-------------------------------------|-------------------------------|---------------------|------------------------------------|--------------------|
| eazypay > Make Payments > Search by | Institution Name > View Bills |                     | Searc<br>Pay bills and invoices fr | ch, View & P       |
| Select Paymen                       | t Mode                        |                     | SEARCH                             | 2<br>VIEW PAY      |
| RTGS / NEFT                         | Transaction ID                |                     |                                    |                    |
| Net Banking                         | MAHINDRA                      | MAHINDRA UNIVERSITY |                                    |                    |
| Debit Card                          | Amount                        | Rs.                 |                                    |                    |
| Credit Card                         | Convenience Fee               | Rs. 0.00            |                                    |                    |
| UPI                                 | GST                           | Rs. 0.00            |                                    |                    |
|                                     | TOTAL AMOUNT                  |                     |                                    |                    |
|                                     | VPA:                          | Verify              |                                    |                    |
|                                     | ● VPA O Q                     | R Code              |                                    |                    |
|                                     | Proceed Now                   | Васк                |                                    |                    |

Take a screen shot

## STEP7:

Fill the google form.

- Name of the student
- Email id
- Contact no
- Paper id
- Paper title
- Presenter/attendee
- Member type

#### Non-IEEE Member

| 3 | Student IEEE Member      |
|---|--------------------------|
| 4 | Student Non-IEEE Member  |
| 5 | Attendee with tutorials. |
| 6 | IES member               |

• •

- Membership ID(If any)
- Amount paid
- Transaction ID

• Transaction pdf